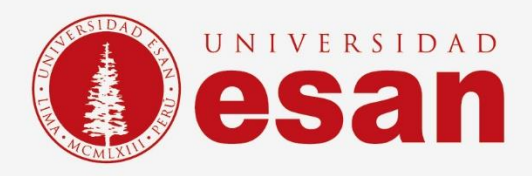

# Manual dirigido al alumno: INSTACIÓN VIRTUAL SQL SERVER

Elaborado por: Unidad de Soporte Técnico Revisado por: Coordinación de Soporte TI Aprobado por: Área de Tecnología de la Información – ESANDATA

Jefatura de Tecnologías de Información y Sistema

Setiembre 2024

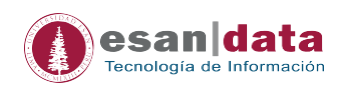

## GUÍA PARA LA INSTALACION MAQUINA VIRTUAL

Este manual esta creado con la finalidad de guiar al alumno en la implementación de la máquina virtual que tendrá instalado el software SQL Server.

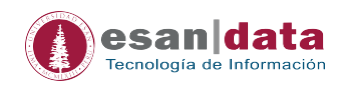

### 1. Requisitos del sistema

Para poder implementar la máquina Virtual Box con el software SQL Server, se necesitará un ordenador con las siguientes especificaciones:

- Procesador de al menos 2 GHz o superior
- Memoria RAM de al menos 8 GB
- Espacio en disco duro de al menos 12 GB
- Sistema operativo Windows 10 TH1 1507 o una versión superior. Windows Server 2016 o una versión

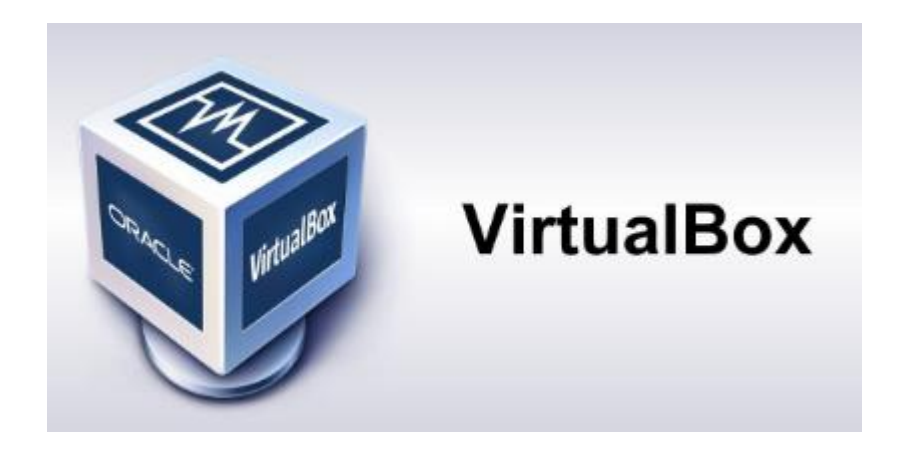

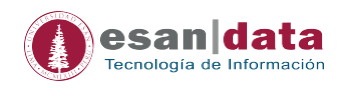

## 2. Instalación del software

**2.1.** Se debe ingresar al sitio web de Virtual Box y según el sistema operativo que se tenga, descargarlo.

| https://www.virtualbox.org/wiki/Downloads                           |
|---------------------------------------------------------------------|
| VirtualBox Platform Packages<br>VirtualBox 7.1.0 platform packages  |
| 🧭 Windows hosts                                                     |
| macOS / Intel hosts                                                 |
| macOS / Apple Silicon hosts                                         |
| Linux distributions                                                 |
| Solaris hosts                                                       |
| Solaris 11 IPS hosts                                                |
| Platform packages are released under the terms of the GPL version 3 |

**2.2.** Se descargará en la ubicación especificada del ordenador. En este caso, se descargó en la carpeta "Descargas".

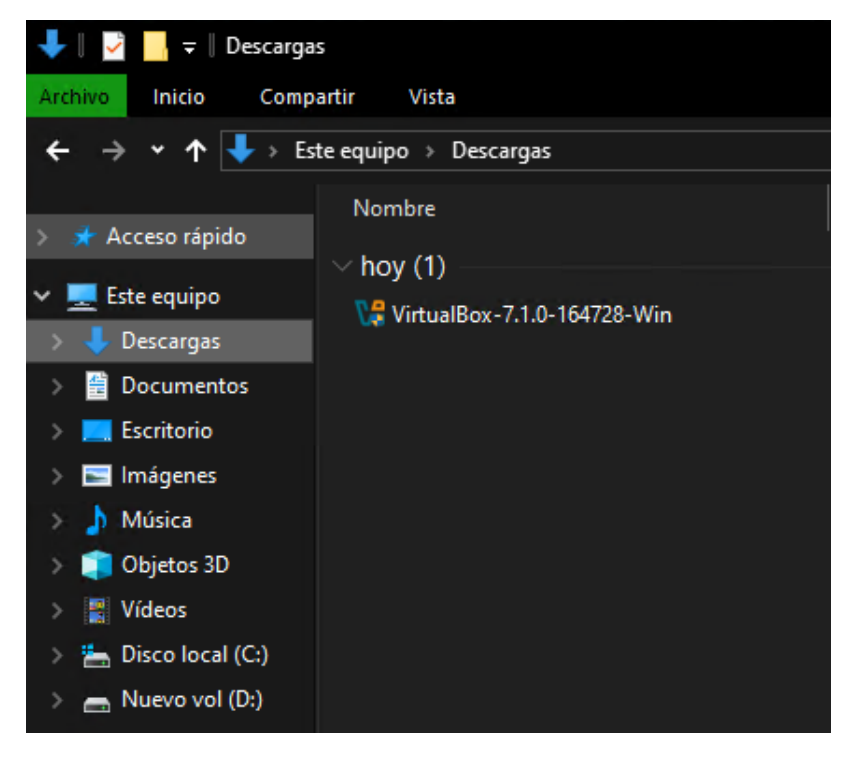

×

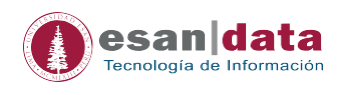

**2.3.** Al ejecutar el software, se mostrará la siguiente ventana de instalación. Haga clic en "Next" en todas las ventanas que aparezcan durante la instalación.

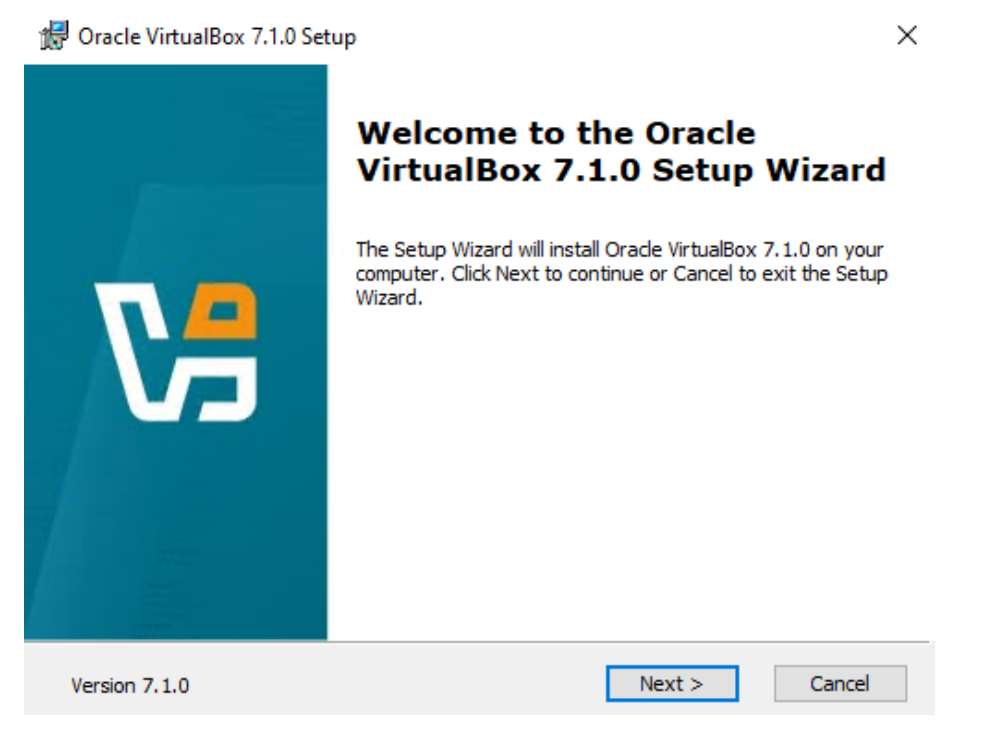

**2.4.** Al finalizar el proceso de instalación, se mostrará la siguiente ventana. Haga clic en "Finish" para ejecutar el software.

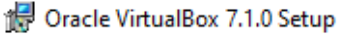

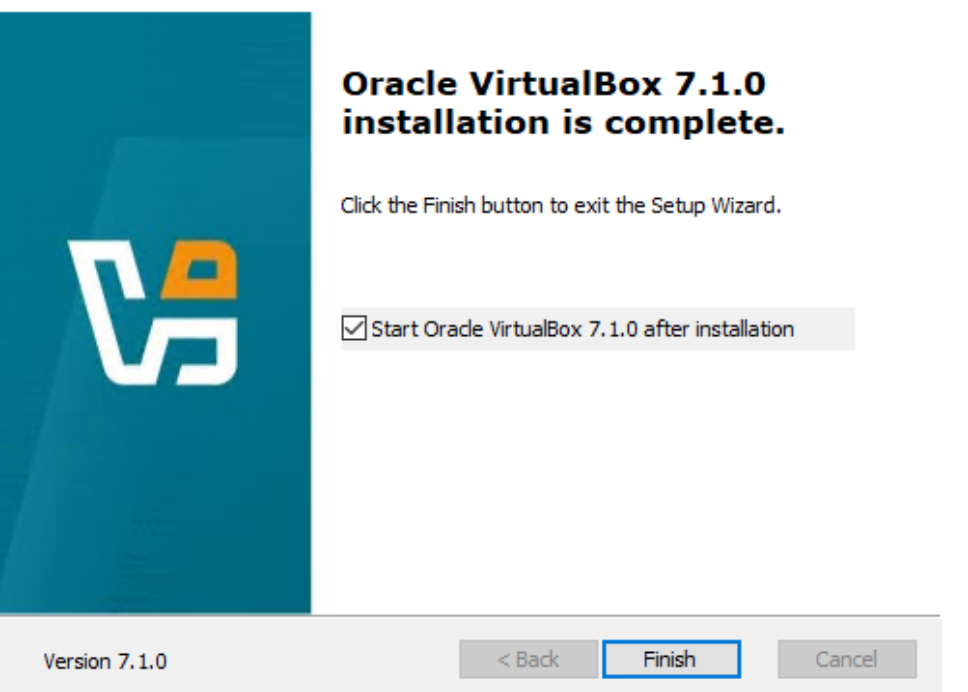

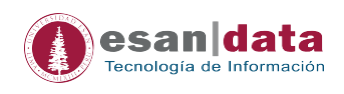

#### 2.5. Al ejecutar el software, se mostrará la siguiente ventana del programa.

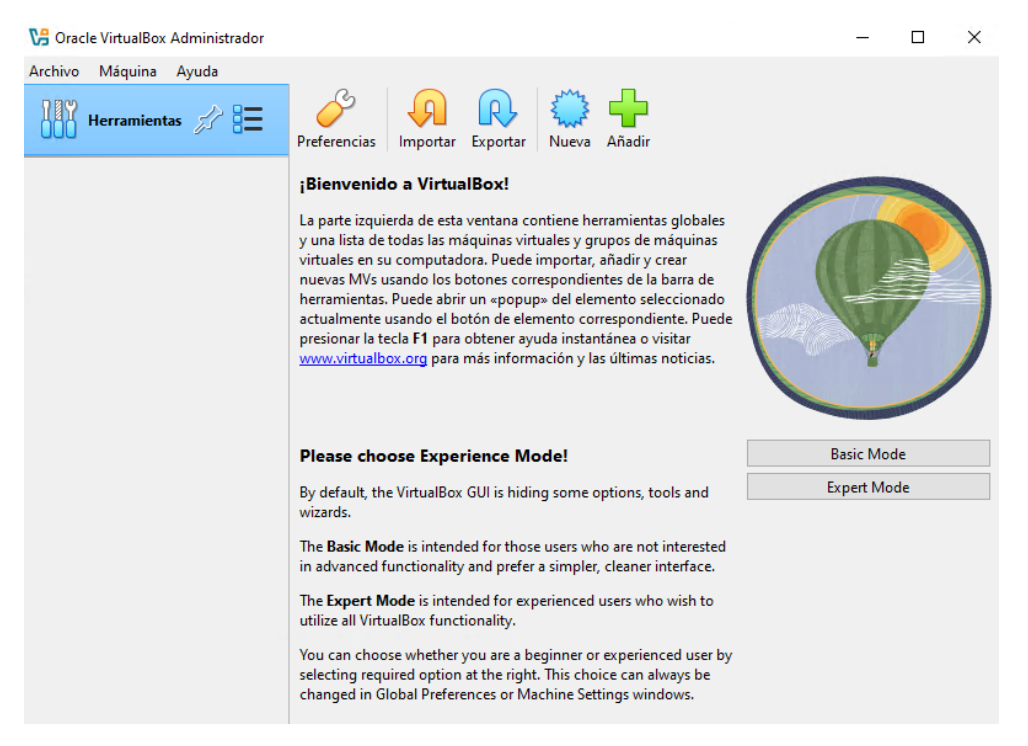

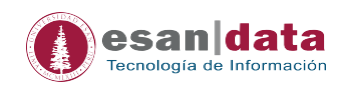

# 3. Implementación de la maquina virtual con el software SQL Server.

**3.1** . Al hacer clic en el enlace, se le solicitará ingresar su correo de la universidad para poder descargar el archivo. <u>https://drive.google.com/file/d/1eXBAqcrRoFaUCR2cmVkvUh9nYXkyq6b8/view?usp=sharing</u>

| ✓ Google Drive: inicio de sesión × +             | - 🗆 X                                                                         |
|--------------------------------------------------|-------------------------------------------------------------------------------|
| ← → C                                            | ifier?continue=https%3A%2F%2Fdrive.google.com%2Ffile%2Fd%2F1X ☆ 🔒 Incógnito 🔅 |
| 🚺 Universidad ESAN 🌔 ESAN Graduate Sch 🕝 Gmail 🌔 | Cendoc Esan 📀 Adobe Acrobat 🧧 Untitled                                        |
| GInicia sesiónr a Google Drive                   | Correo electrónico o teléfono                                                 |
| Español (España) 🔻                               | Ayuda Privacidad Términos                                                     |

3.2. Al mostrarse la siguiente imagen, haga clic en descargar.

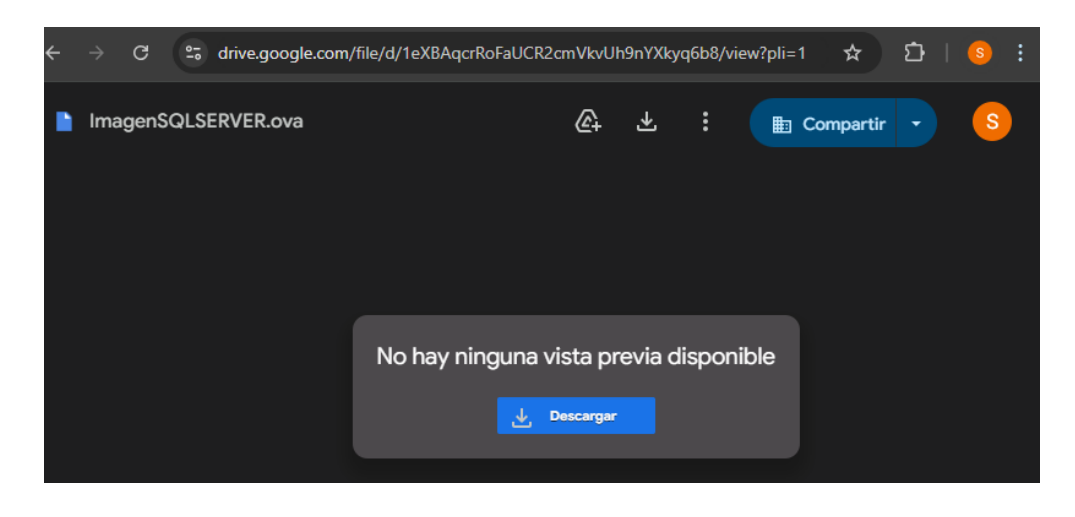

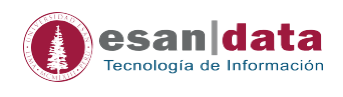

**3.3**. Se le mostrará la siguiente ventana; haga clic en "Descargar de todos modos".

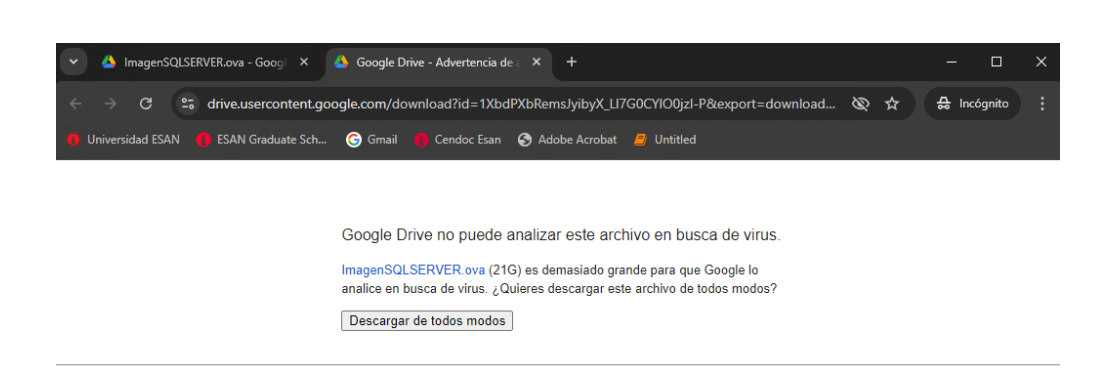

#### 3.4. Se procederá con la descarga.

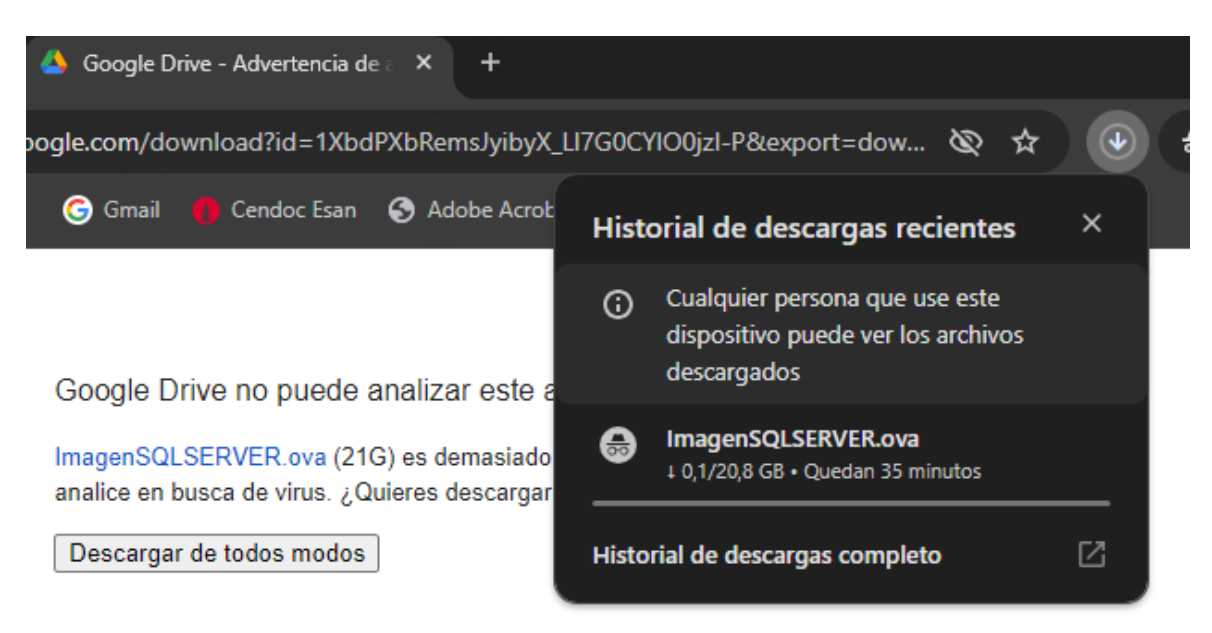

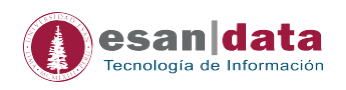

**3.5**. Abra el software VirtualBox para poder importar el archivo descargado.

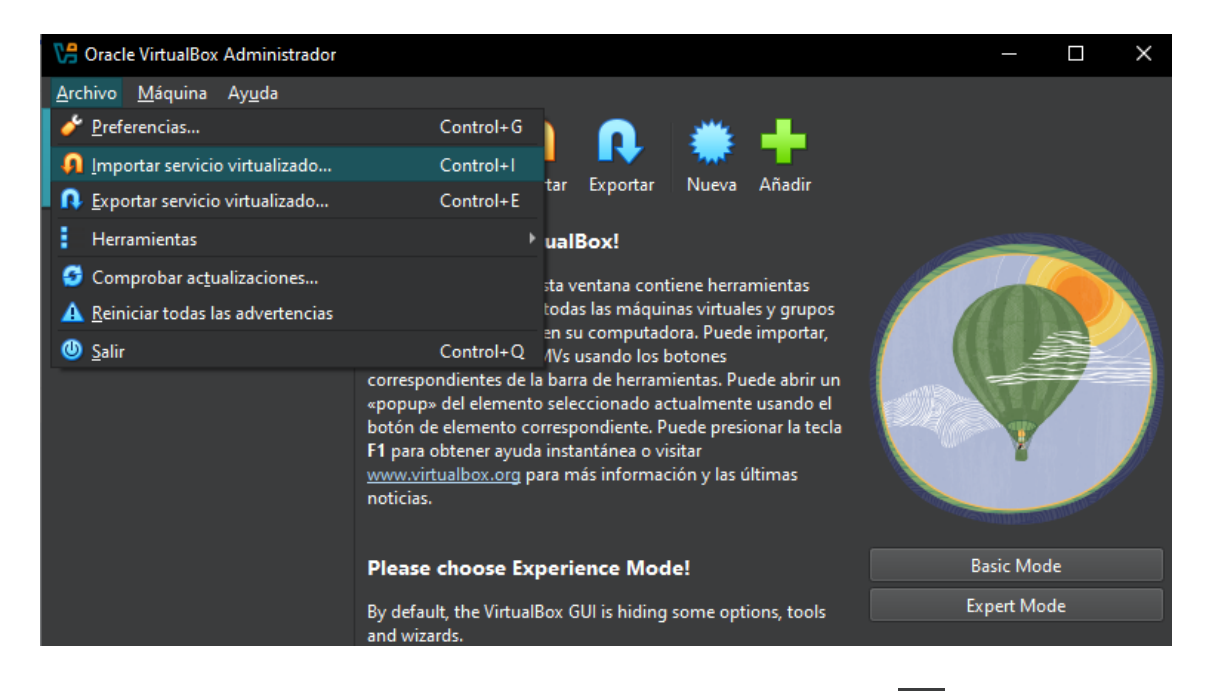

**3.6**. Al mostrarse la siguiente ventana, haga clic en el ícono <sup>1</sup>. Luego, busque el archivo que se descargó.

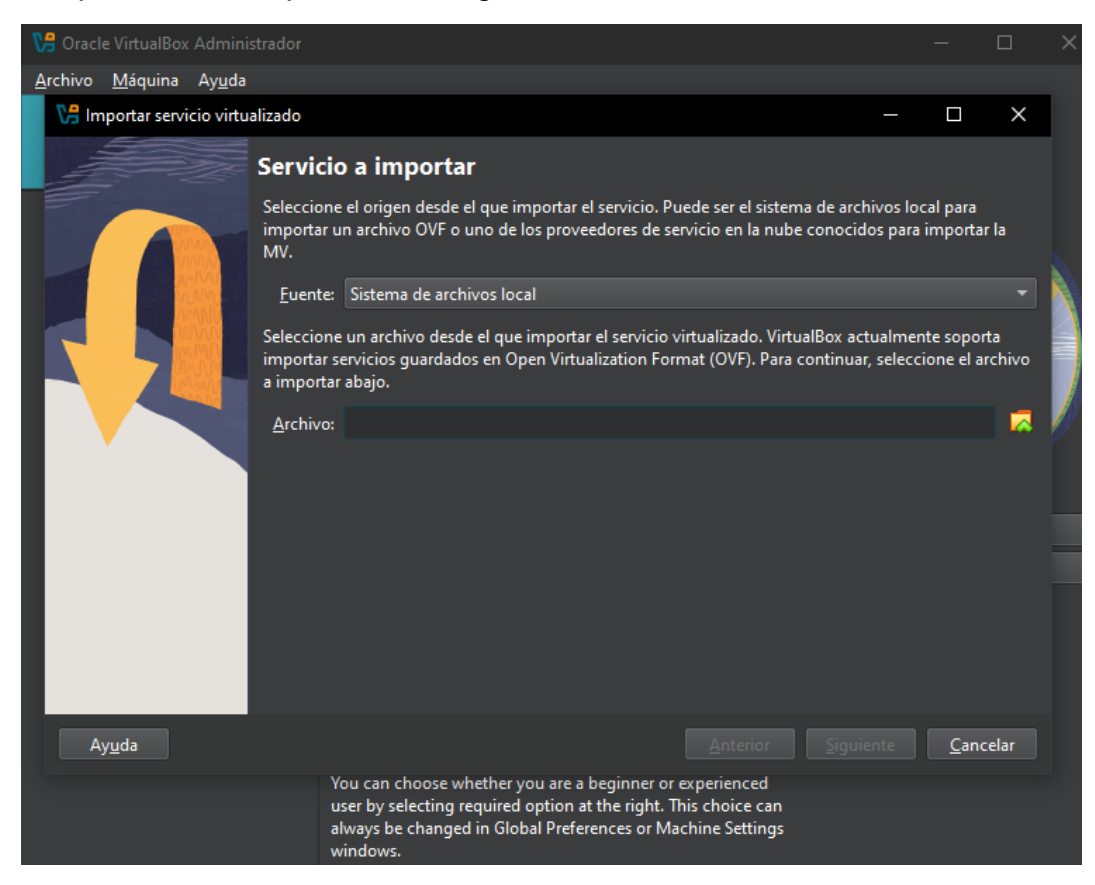

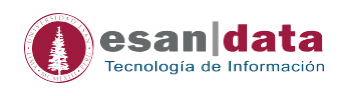

#### 3.7 Seleccione el archivo descargado y haga clic en "Abrir".

| 🚰 Oracle VirtualBox Administrador              |                                                |                                   |                     |       |
|------------------------------------------------|------------------------------------------------|-----------------------------------|---------------------|-------|
| <u>A</u> rchivo <u>M</u> áquina Ay <u>u</u> da |                                                |                                   |                     |       |
| 🎦 Importar servicio virtualizado               |                                                |                                   |                     |       |
| VB Seleccione un archivo de serv               |                                                |                                   |                     |       |
| ← → ∽ ↑ 🕹 > Este eq                            | uipo > Descargas                               | ତ ଓ Buscar en Des                 |                     | م     |
| Organizar 🔻 Nueva carpet                       | a                                              |                                   | III 🕶 🔲             | ?     |
| 📃 Este equipo 🔷 N                              | lombre                                         | Fecha de modificación             | Тіро                |       |
| 🕹 Descargas 🗸 🗸                                | hoy (1)                                        |                                   |                     | _ []  |
| 🗄 Documentos 📢                                 | ImagenSQLSERVER                                | 25/09/2024 12:24                  | Open Virtualizatio  | s i 🗍 |
| Escritorio                                     |                                                |                                   |                     |       |
| 🔄 Imágenes                                     |                                                |                                   |                     |       |
| 🍌 Música                                       |                                                |                                   |                     |       |
| Objetos 3D                                     |                                                |                                   |                     |       |
| 📲 Vídeos                                       |                                                |                                   |                     |       |
| 🏪 Disco local (C:)                             |                                                |                                   |                     |       |
| 👝 Disco local (D:)                             |                                                |                                   |                     |       |
| 🚍 Directorios Com                              |                                                |                                   |                     |       |
| 🚅 Red 🛛 🗸 <                                    |                                                |                                   |                     | >     |
| Nombre:                                        |                                                | <ul> <li>Open Virtuali</li> </ul> | ization Format (*.o | ~     |
|                                                |                                                | Abrir                             | Cancelar            | 5     |
|                                                | user by selecting required option at the right |                                   |                     |       |
|                                                | always be changed in Global Preferences or N   | Machine Settings                  |                     |       |

**3.8** Al abrir el archivo, haga clic en "Siguiente" y luego en "Terminar" para completar la importación.

| 况 Oracle VirtualBox Admin                      |                                                                                                    |                                                                                                    |                              | × |
|------------------------------------------------|----------------------------------------------------------------------------------------------------|----------------------------------------------------------------------------------------------------|------------------------------|---|
| <u>A</u> rchivo <u>M</u> áquina Ay <u>u</u> da | 8                                                                                                    |                                                                                                    |                              |   |
| 况 Importar servicio virtu                      | ualizado                                                                                                    | —                                                                                                    |                              |   |
|                                                | Preferencias de servicio                                                                                                    |                                                                                                    |                              |   |
|                                                | Estas son las máquinas virtuales contenidas<br>virtuales importadas de VirtualBox. Puede c<br>clic en los elemenos y deshabilitar otras usa | s en el servicio y las preferencias sugeridas de l<br>cambiar varias de las propiedades mostradas h<br>ando las casillas de verificaión de abajo. | as máquinas<br>aciendo doble |   |
|                                                | Sistema virtual 1                                                                                                    |                                                                                                    |                              |   |
|                                                | 🜟 Nombre                                                                                                    | ImagenSQLSERVER                                                                                                    |                              |   |
|                                                | 🖶 Tipo de SO invitado                                                                                                    | 🐝 Windows 10 (64-bit)                                                                                                    |                              |   |
|                                                | 🔲 СРИ                                                                                                    |                                                                                                    |                              |   |
|                                                | RAM                                                                                                    | 2048 MB                                                                                                    |                              |   |
|                                                | 💾 Disquete                                                                                                    | V                                                                                                    |                              |   |
|                                                | <ul> <li>DVD</li> </ul>                                                                                                    | <b>√</b>                                                                                                    |                              |   |
|                                                | 🤌 Controlador USB                                                                                                    | V                                                                                                    |                              |   |
|                                                | Carpeta base de <u>m</u> áquina: D:\Users\ehuan                                                                                             | nani\VirtualBox VMs                                                                                                    |                              |   |
|                                                | Política de dirección MAC: Incluir solo la d                                                                                                | lirección MAC del adaptador de red NAT                                                                                                    |                              |   |
|                                                | Opciones adicionales: 🗸 Importar dis                                                                                                    | cos como VDI                                                                                                    |                              |   |
|                                                | Servicio virtualizado no firmado                                                                                                    |                                                                                                    |                              |   |
| Ay <u>u</u> da                                 |                                                                                                    | <u>A</u> nterior <u>T</u> erminar                                                                                                    | <u>C</u> ancelar             |   |
|                                                | You can choose whether you are a<br>user by selecting required option a<br>always be changed in Global Prefe                                | a beginner or experienced<br>at the right. This choice can<br>erences or Machine Settings                                                         |                              |   |

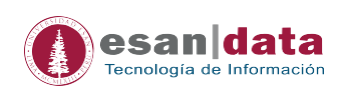

3.9. Al hacer clic en "Terminar", se procederá a cargar la máquina virtual.

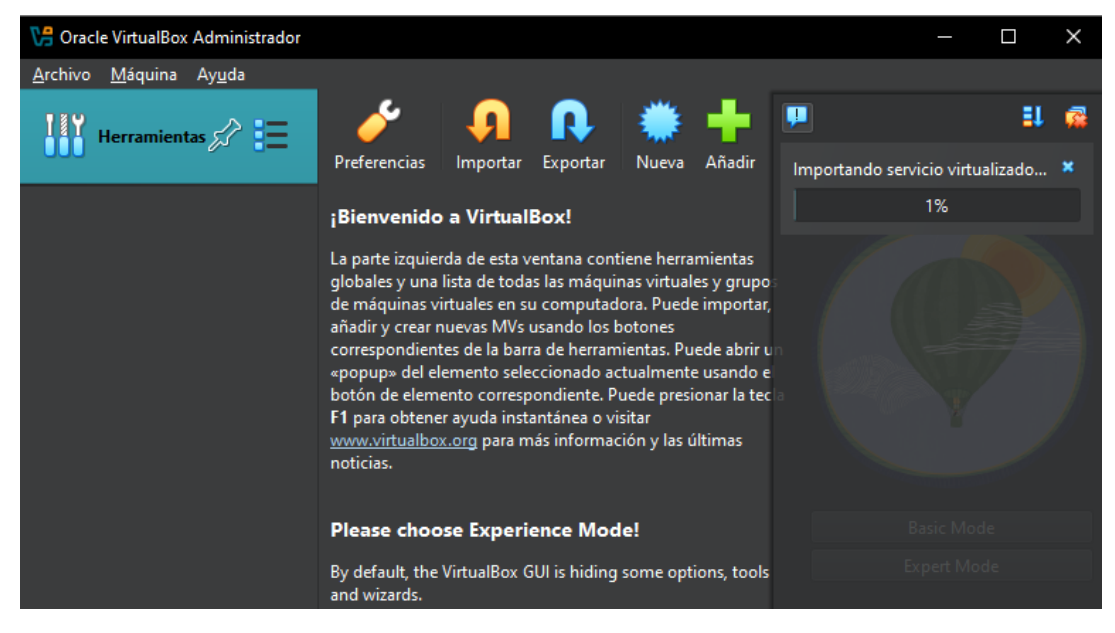

**3.10** Al finalizar el proceso de importar, seleccione "ImagenSQLSERVER" y haga clic en "Iniciar".

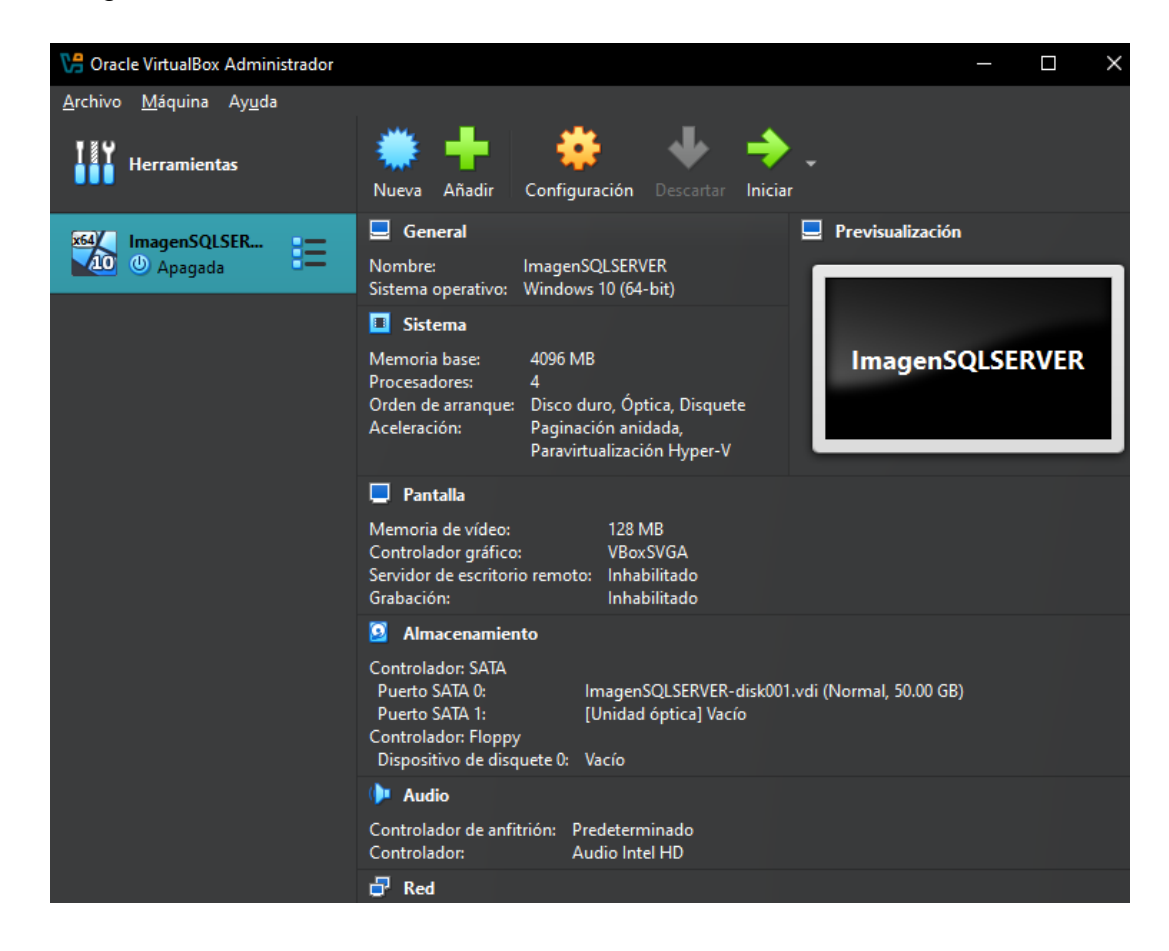

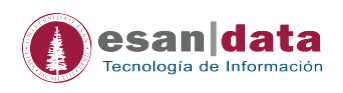

- Integração SERVER (Corriendo) Oracle VirtualBox Archivo Máguina Ver Entrada Dispositivos Ayuda Integração de ratón... • \* Autocapturar teclado... • \* Espera
- 3.11 Procederá a cargar la máquina virtual.

3.12 Al cargar, se mostrará la siguiente imagen. Haga clic en "Aceptar".

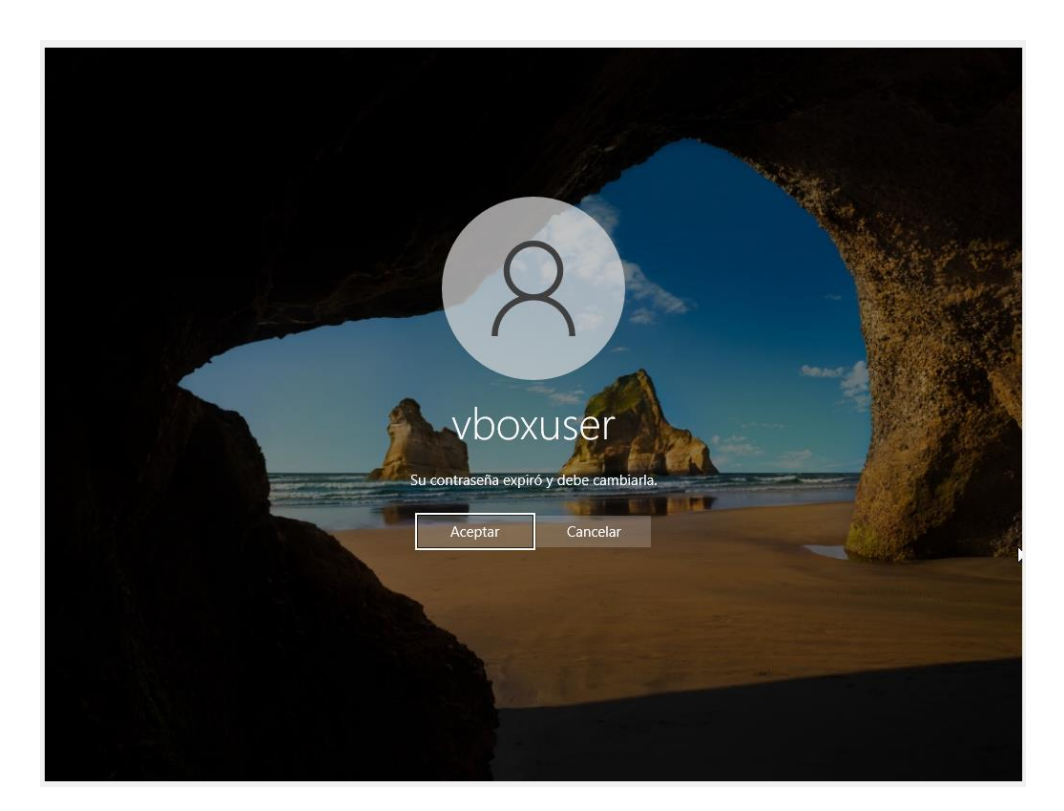

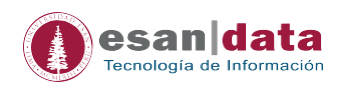

**3.13** Se mostrará la siguiente ventana. En el primer recuadro, ingrese la contraseña "**changeme**". En el siguiente recuadro, ingrese la nueva contraseña y confírmela. Luego, presione Enter o haga clic

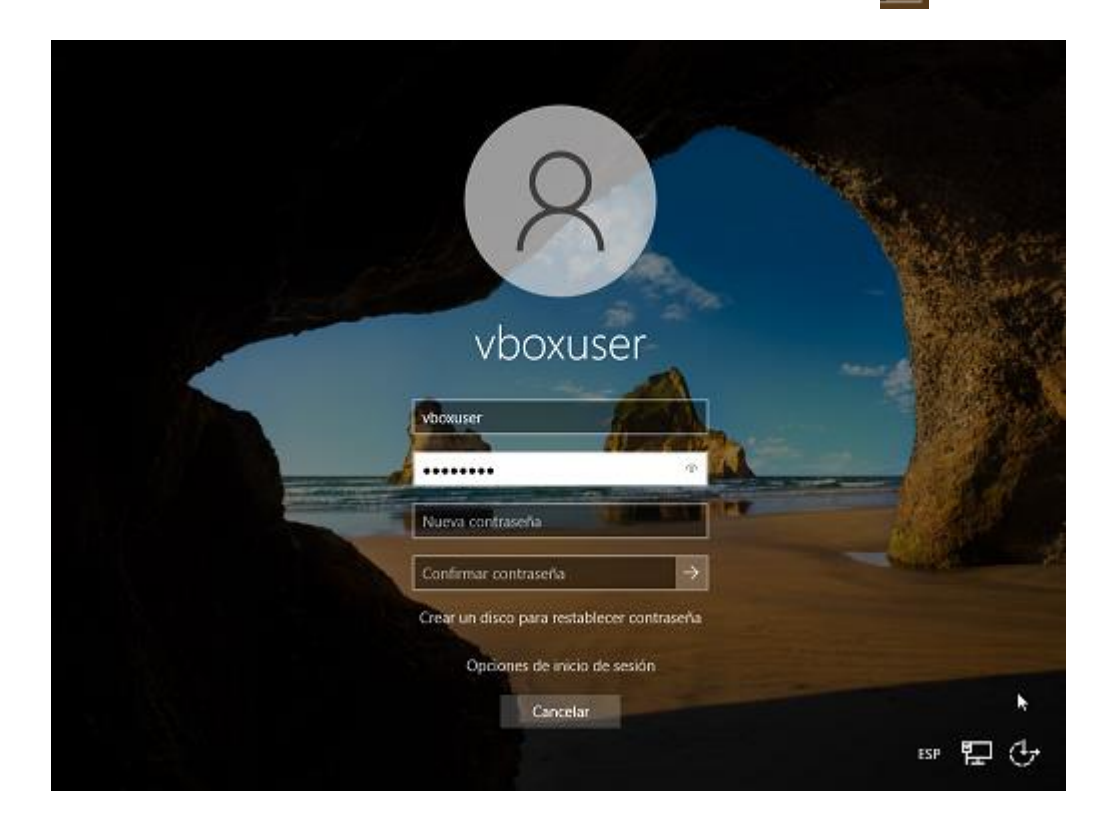

**3.14** Cuando termine de cargar, se mostrará un mensaje indicando que la contraseña fue cambiada. Haga clic en "Aceptar".

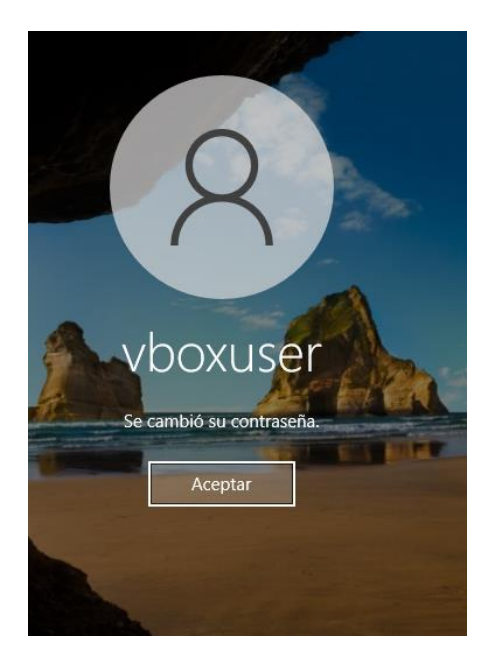

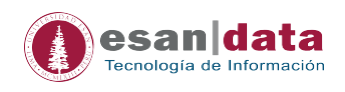

**3.15** Cuando termine de cargar, se visualizará el software SQL Server y estará listo para su uso.

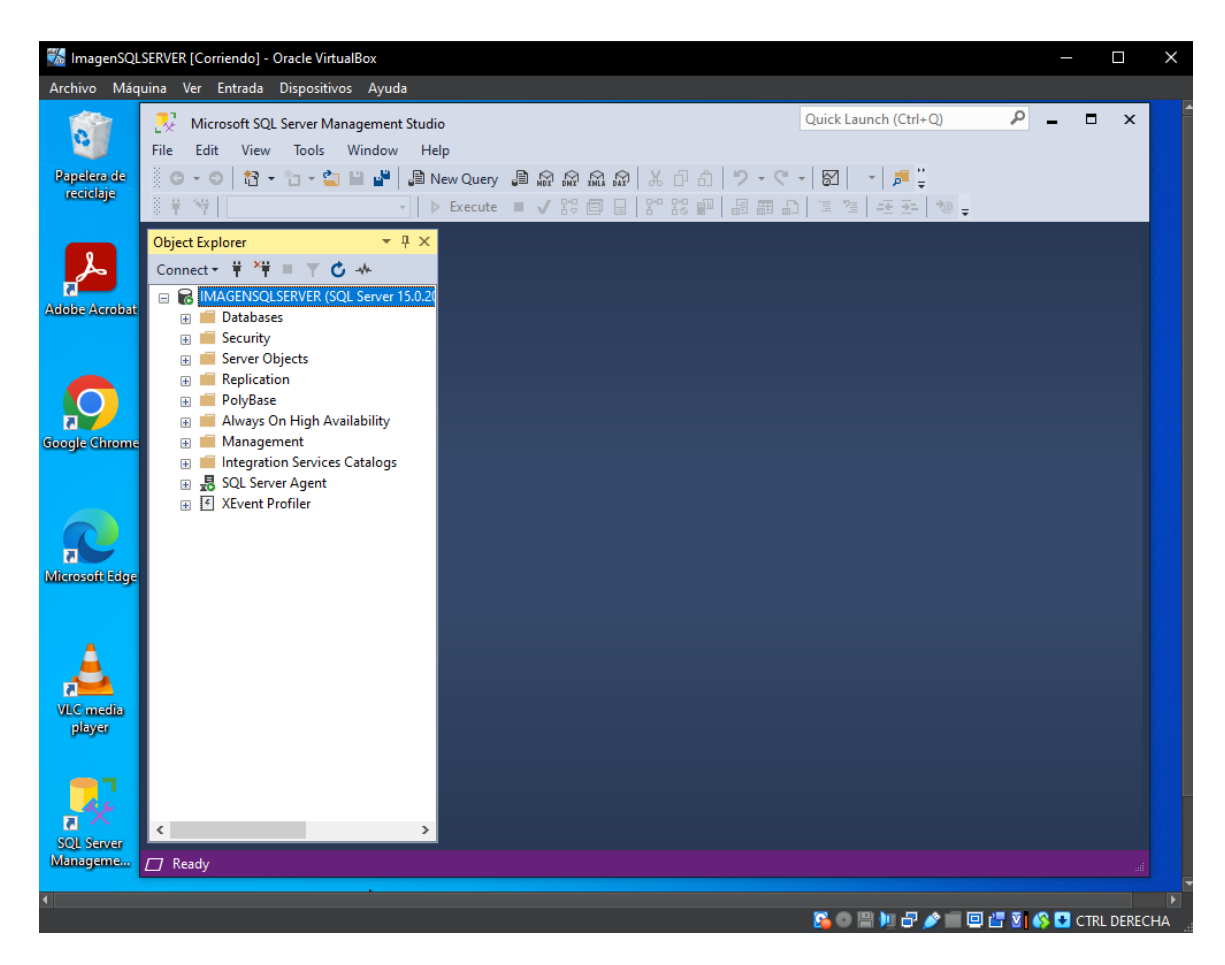

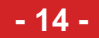

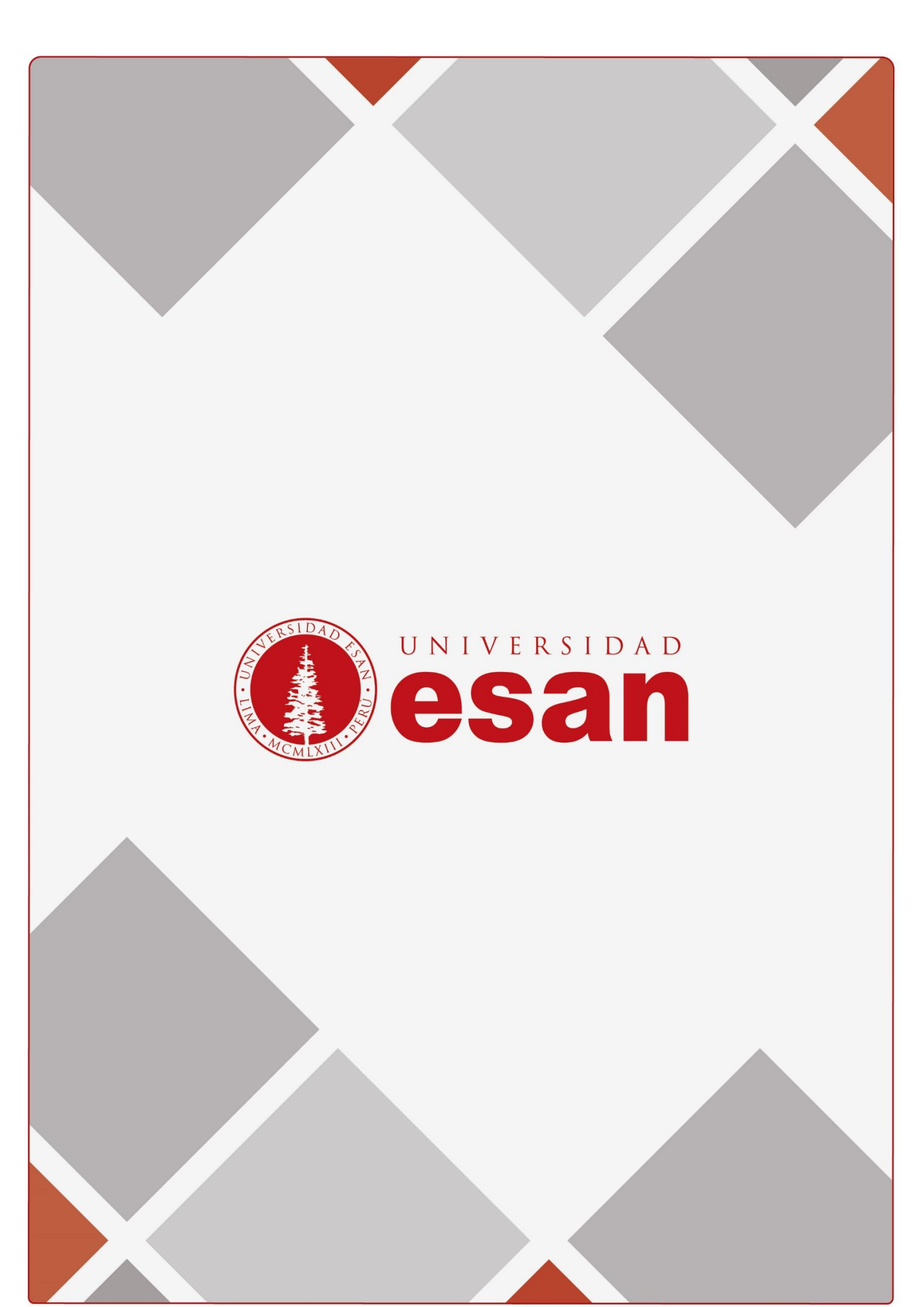